## お客様の口座情報を確認する手順

## 総合振込の画面で説明いたします

① 利用者でログインし、法人IBのメニューから「ファイル伝送」で該当のメニューをクリックします。

| 2 D 8 154511                         | × 🗅                | 法人インターネットパンキング      | ×         | +       |        |              |          |                     |          | -     | 0         | ×        |
|--------------------------------------|--------------------|---------------------|-----------|---------|--------|--------------|----------|---------------------|----------|-------|-----------|----------|
| ← C @ ≜ https://w                    | ww14.ib.shinkin-ib | yp/Houjin18S_CCRT/I | BServlet  |         |        |              |          |                     | *        | \$1   |           | -        |
| Y Yahoo! JAPAN 📓 EVERNOTE - אַרְעָרָ | - C) 第士通 お勧        | ののサイト 😵 但馬信用        |           | ハサードマップ | - B\$# | V便 - Z401050 | NTR      | de-ta 🎦 法人インターネットパン | >        | 0     | 015059    | に入り      |
| (1) 但馬信用)                            | 金庫                 |                     |           |         |        |              |          | 文字サイズ 標準            | 拡大 困ったとれ | 14 12 |           | î        |
| ようこそ                                 | 2025/01/31 10:     | 16 ログイン(前回 20       | 025/01/30 | 17:11)  |        |              |          |                     |          |       |           |          |
| *12                                  |                    | オンライン取得             | 51        | נכ      | ・イル    | 云送           |          | 収納サービス              | 利用者情報変列  | E     | 1         |          |
|                                      | 1                  |                     |           |         |        |              |          |                     |          |       | 1         |          |
| ▼ 利用者ステータス表示                         | ŝ                  |                     |           |         | 総合版込   | 7            | >        |                     |          |       |           | _        |
|                                      |                    |                     |           | 給与      | ・貿与    | 振込           | ,        |                     |          |       |           |          |
| お知ら1                                 | お知らせ               |                     |           | 联合门应信林  |        |              |          |                     |          |       |           |          |
| *******                              |                    | • 4                 |           |         |        |              | 4        |                     |          |       |           | . 1      |
| 目立庫からいた                              | 04002184070810     | (AV)                |           | 外部;     | ワイル    | 送受信          | <b>,</b> |                     |          |       |           |          |
|                                      |                    |                     |           |         |        |              |          |                     |          |       |           |          |
| お取引                                  | 犬況                 |                     |           |         |        | 利用者          | 青報       | i                   |          |       |           | _        |
| サービ                                  | 2                  | 承認待件数               | 送信待       | 件数      |        | ご契約先名        |          |                     |          |       | *-30      | o        |
|                                      |                    |                     |           |         |        |              |          |                     |          | l     | 先頭へ       | <u>`</u> |
| 総合哲                                  | 62                 | 0                   |           | 0       |        | 利用者名         |          | 様                   |          | ſ     |           | _        |
|                                      |                    |                     |           |         |        | 前回ログイン       | 日時       | 2025年01月30日17時      | 11分50秒   |       | セ<br>ログアウ | 74       |
| 給与援                                  | 62                 | 0                   |           | 0       |        | Eメールアド       | レス       |                     |          | L     |           | _        |
| javascriptvoid(1)                    |                    |                     |           |         |        |              |          |                     |          |       |           |          |

② 表示されたメニューの「依頼人マスタ参照」をクリックします。

| 総合振込                           |                                       |                                     |
|--------------------------------|---------------------------------------|-------------------------------------|
| 振込データを作成します。<br>データ作成<br>データ作成 | 田山データを<br>承認・送信します。<br>デーク株認・送信       | 版込データの連復結果を<br>印刷します。     通信結果権各書印刷 |
| 依頼人マスタを参照します。<br>依頼人マスタを参照します。 | 受加人マスタへ登録します。           受加人マスタへ登録します。 |                                     |

※給与振込は「依頼人マスタ参照」、口座振替は「委託者マスタ参照」になります。

·給与振込

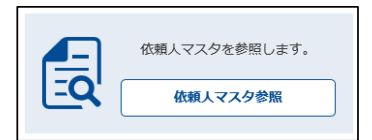

## ・ロ座振替

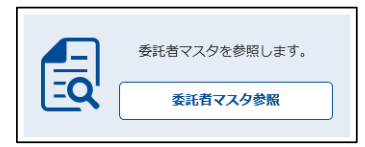

③「依頼人マスター覧」の「依頼人情報」に現在登録されているお客様の情報が表示されます。

Γ

| 各様の       | 口Ľ愴                                                                       |                                                                                                    |                                                                                                    |                                                                                                    |                                                                                                    |                                                   |              |                                                                                                    |                                                                                                    |         |          |                   |                      |
|-----------|---------------------------------------------------------------------------|----------------------------------------------------------------------------------------------------|----------------------------------------------------------------------------------------------------|----------------------------------------------------------------------------------------------------|----------------------------------------------------------------------------------------------------|---------------------------------------------------|--------------|----------------------------------------------------------------------------------------------------|----------------------------------------------------------------------------------------------------|---------|----------|-------------------|----------------------|
| 頁番 (;     | 契約者<br>利用者                                                                | fID▲<br>番号)                                                                                                    | <u>ご利</u><br>利目                                                                                                    | 用口座<br>口座番号                                                                                                    | 依頼人⊐<br>(委託者⊐                                                                                                    | ード<br>—ド)                                         | 金融機<br>枝番    | 関<br>ア                                                                                                    | ファイ)<br>クセス=                                                                                                    | レ<br>キー | 全<br>パス「 | 銀<br>フ <i>ー</i> ド |                      |
| 1 4       | 400000                                                                    | 12345 総振                                                                                                    | 普通                                                                                                    | 99999999                                                                                                    | 000011                                                                                                    | 1111                                              |              | 01                                                                                                    | 123                                                                                                    | 3456    | 6        | 54321             |                      |
| 2 4       | 400000                                                                    | <u>12345</u> 給与                                                                                                    | 普通                                                                                                    | 8888888                                                                                                    | 000022                                                                                                    | 22222                                             |              | 02                                                                                                    | 123                                                                                                    | 3456    | 6        | 54321             |                      |
|           |                                                                           |                                                                                                    |                                                                                                    |                                                                                                    |                                                                                                    |                                                   |              |                                                                                                    |                                                                                                    |         |          |                   |                      |
| a fit     | tp://www. <b>ftfnet</b>                                                   | -sbinkin.ip/ssc/avomu/ibto                                                                                                    | ugou-portal/conter                                                                                                    | nts/trial/houiin_s/htm                                                                                                    | 19 064 142 CIBM7131                                                                                                    | /CIBM7131M/                                       | AIN.html 🔻 ( | さ 検索                                                                                                    |                                                                                                    |         |          | _<br>0 +          | <b>口 &gt;</b><br>命会際 |
| ま人インターネット | ・バンキング /                                                                  |                                                                                                    |                                                                                                    |                                                                                                    |                                                                                                    |                                                   |              |                                                                                                    |                                                                                                    |         |          | -                 | 00 04 000            |
| ようこそし     | っんきん太郎                                                                    | 様 2020/10/01 11:                                                                                                    | 00 ログイン(前回                                                                                                    | ▣ 2020/09/20 11:                                                                                                    | 00)                                                                                                    |                                                   |              |                                                                                                    |                                                                                                    |         |          |                   |                      |
|           | 412                                                                       | オ                                                                                                    | トンライン取                                                                                                    | :6I                                                                                                    | ファイル伝                                                                                                    | 送                                                 | <u>ц</u>     | 収納サー                                                                                                    | ビス                                                                                                    |         | 利用者      | 情報変更              | ī                    |
| ▼ 総合振     | 込 ▶ 給与                                                                    | <u> - · 賞与振込</u> ▶ <u>地</u> )                                                                                                    | 方税納入 ▶                                                                                                    | 預金口座振替 )                                                                                                    | ・入出金明細                                                                                                    | ▶ 振込入金                                            | <u>明細</u> ▶外 | 「部ファイ」                                                                                                    | <u>ル送受信</u>                                                                                                    |         |          |                   |                      |
|           |                                                                           |                                                                                                    | /                                                                                                    | /                                                                                                    |                                                                                                    |                                                   |              |                                                                                                    |                                                                                                    |         |          |                   |                      |
|           |                                                                           |                                                                                                    |                                                                                                    |                                                                                                    |                                                                                                    |                                                   |              |                                                                                                    |                                                                                                    |         |          |                   |                      |
| h         | たお百人                                                                      | フフター暦                                                                                                    | <b>=</b> /                                                                                                    |                                                                                                    |                                                                                                    | \                                                 |              |                                                                                                    |                                                                                                    |         |          |                   |                      |
| 6         | 大頼人                                                                       | マスター質                                                                                                    |                                                                                                    |                                                                                                    |                                                                                                    |                                                   |              |                                                                                                    |                                                                                                    |         |          |                   |                      |
| 6         | <b>太頼人</b><br>依頼人                                                         | マスターミ                                                                                                    |                                                                                                    |                                                                                                    |                                                                                                    |                                                   |              |                                                                                                    |                                                                                                    |         |          |                   |                      |
| 日         | <b>依頼人</b><br>依頼人                                                         |                                                                                                    | レクをクリックす                                                                                                    | 「ると依頼人マス夕詳                                                                                                    | ¥細情報を表示しま                                                                                                    | ः इ.                                              |              |                                                                                                    |                                                                                                    |         |          |                   |                      |
| 存<br>I    | <b>依頼人</b><br>① 依頼人<br>① <sup>依頼人力</sup>                                  | マスター<br>、<br>情報                                                                                                    | し<br>シックをクリックす<br>佐報                                                                                                    | 「ると依頼人マスタ詳<br>乱人力ナ名称<br>漢字名称                                                                                                    | ¥細情報を表示しま<br>金                                                                                                    | ます。<br>全融機関名<br>支店名                               |              | 預金種口座番                                                                                                    | 泪                                                                                                    | _       | マント      |                   |                      |
| 伯         | <b>依頼人</b><br>① 依頼人<br>① 依頼人力<br>番号                                       | マスター<br>、<br>情報                                                                                                    | <ul> <li>・クをクリックす</li> <li>佐畑</li> <li>シンキントヨウン・</li> </ul>                                                                                                    | 「ると依頼人マスタ詳<br>真人力ナ名称<br>漢字名称                                                                                                    | 線網情報を表示しま<br>金<br>しんきん金/                                                                                                    | ます。<br>会融機関名<br>支店名<br>車                          |              | ▼<br>預金種<br>□座番<br>普通                                                                                                    | <b>归</b><br>诗                                                                                                    | 2       | 14×1     |                   |                      |
| 4         | <b>依頼人</b><br>① 依頼人<br>① 依頼人力<br>番号<br>1                                  | マスター<br>「<br>市報                                                                                                    | ようをクリックす<br>低報<br>ジキン302*<br>しんきん商調                                                                                                    | ・<br>ると依頼人マスタ<br>調人力ナ名称<br>漢字名称<br>事                                                                                             | 細情報を表示しま<br>全<br>しんさん金<br>しんさん支バ                                                                                                    | :す。<br>会融機関名<br>支店名<br>重店                         |              | 預金輝<br>口座番<br>普通<br>00000                                                                                                    | 相<br>号<br>1001                                                                                                    | 2       | 4<×      |                   |                      |
| ł         | <b>依頼人</b>                                                                | マスター                                                                                                    | ・クをクリックす     依頼     ・     ・     ・     ・     ・     ・     ・     ・     ・     ・     ・     ・     ・     ・     ・     ・     ・     ・     ・     ・     ・     ・     ・     ・     ・     ・     ・     ・     ・     ・     ・     ・     ・     ・     ・     ・     ・     ・     ・     ・     ・     ・     ・     ・     ・     ・     ・     ・     ・     ・     ・     ・     ・     ・     ・     ・     ・     ・     ・     ・     ・     ・     ・     ・     ・     ・     ・     ・     ・     ・     ・     ・     ・     ・     ・     ・     ・     ・     ・     ・     ・     ・     ・     ・     ・     ・     ・     ・     ・     ・     ・     ・     ・     ・     ・     ・     ・     ・     ・     ・     ・     ・     ・     ・     ・     ・     ・     ・     ・     ・     ・     ・     ・     ・     ・     ・     ・     ・     ・     ・     ・     ・     ・     ・     ・     ・     ・     ・     ・     ・     ・     ・     ・     ・     ・     ・     ・     ・     ・     ・     ・     ・     ・     ・     ・     ・     ・     ・      ・     ・      ・     ・      ・      ・      ・      ・      ・      ・      ・      ・      ・      ・      ・      ・      ・      ・      ・      ・      ・      ・      ・      ・      ・      ・      ・      ・      ・      ・      ・      ・      ・      ・      ・      ・      ・      ・      ・      ・      ・      ・      ・      ・      ・      ・      ・      ・      ・      ・      ・      ・      ・      ・      ・      ・      ・      ・      ・      ・      ・      ・      ・      ・      ・      ・      ・      ・      ・      ・      ・      ・      ・      ・      ・      ・      ・      ・      ・      ・      ・      ・      ・      ・      ・      ・      ・      ・      ・      ・      ・      ・      ・      ・      ・      ・      ・      ・      ・      ・      ・      ・      ・      ・      ・      ・      ・      ・      ・      ・      ・      ・      ・      ・      ・      ・      ・      ・     ・      ・     ・     ・      ・      ・      ・      ・      ・      ・      ・       ・      ・      ・     ・     ・     ・     ・     ・     ・     ・     ・     ・     ・     ・     ・     ・     ・     ・     ・     ・     ・     ・     ・     ・     ・     ・     ・     ・     ・     ・     ・     ・     ・     ・     ・     ・     ・     ・ | 「ると依頼人マスタ評<br>員人力ナ名称<br>漢字名称<br>事                                                                                                | (細情報を表示しま<br>金<br>しんさん金)<br>しんさんな)                                                                                                    | ます。<br>(計) (1) (1) (1) (1) (1) (1) (1) (1) (1) (1 |              | <ul> <li>預金種</li> <li>□座番</li> <li>●普通</li> <li>00000</li> <li>普通</li> </ul>                                                                                    |                                                                                                    | 2       | 4<×      |                   |                      |
| ł)<br>ا   | <b>依頼人</b><br>① 依頼人<br>① 依頼人力<br>1<br>2                                   | マスター<br>・<br>信報                                                                                                    | <ul> <li>たり、クをクリックす</li> <li>公本ションラン・</li> <li>レんさん面目</li> <li>シンキンラン・</li> <li>レんさん面目</li> <li>シンキンラン・</li> <li>レんさん面目</li> </ul>                                                                                                    | 「ると依頼人マスク詳<br>員人力ナ名称<br>漢字名称<br>重<br>重                                                                                           | 細情報を表示しま<br>金<br>しんきん金<br>しんきん金<br>しんきん金<br>しんきん金                                                                                                    | す。<br>-  -  -  -  -  -  -  -  -  -  -  -  -       |              | 預金種<br>口座番<br>300000<br>普通<br>000000                                                                                                    | 目<br>時<br>1001                                                                                                    | _       | ×>ト      |                   |                      |
| ł         | <b>依頼人</b><br>① 依頼人力<br>● <sup>低頼人力</sup><br>1<br>2                       | マスター<br>「<br>市報<br>大名称/漢字名称の<br>少ろ<br>な想人コード<br>999000001<br>999000001                                                                                                    | <ul> <li>たりしゅうす</li> <li>(在線)</li> <li>シンキンショウン・</li> <li>しんきん商目</li> <li>シンキンショウン・</li> <li>しんきん商目</li> </ul>                                                                                                    | 「ると依頼人マスタ詳<br>創人力ナ名称<br>漢字名称<br>事<br>事                                                                                           | 細情報を表示しま<br>全<br>しんさん金<br>しんさん金<br>しんさん金                                                                                                    | ます。<br>(記) (記) (記) (記) (記) (記) (記) (記) (記) (記)    |              | 預金種<br>口座番<br>000000<br>普通<br>000000                                                                                                    | 目<br>号<br>1001                                                                                                    | -       | 4<×      |                   |                      |
| ł         | <b>依頼人</b><br>① 依頼人力<br>④ 依頼人力<br>1<br>2<br>3                             | マスター第<br>・<br>信報<br>・<br>な称/漢字名称クリン<br>・<br>体<br>の<br>・<br>の<br>・<br>の<br>・<br>の<br>・<br>の<br>・<br>の<br>・<br>の<br>・<br>の<br>・<br>の<br>・<br>の<br>、<br>、<br>、<br>、<br>、<br>、<br>、<br>、<br>、<br>、<br>、<br>、<br>、 | ・クをクリックす  依頼  シオン3705*  しんさん面目  シオン3705*  しんさん面目  レーロ  レーロ  レーロ  レーロ  レーロ  レーロ  レーロ  レー                                                                                                    | 「ると依頼人マスタ<br>見人力ナ名称<br>漢字名称                                                                                                    | <ul> <li>細情報を表示しま</li> <li>金</li> <li>しんきん金は</li> <li>しんきん金は</li> <li>しんきん金は</li> <li>しんきん金は</li> <li>しんきん金は</li> <li>しんきん金は</li> <li>しんきん金は</li> <li>しんきん金は</li> </ul>                                                                                                    | す。<br>試験開名<br>支店名<br>重店<br>重店<br>重店               |              | <ul> <li>預金種<br/>口座番</li> <li>普通<br/>00000</li> <li>普通<br/>00000</li> <li>普通<br/>00000</li> </ul>                                                               | 日<br>5月<br>1001                                                                                                    | -       | 4<       |                   |                      |
| ł         | <b>依頼人</b><br>① 依頼人力<br><sup>① 依頼人力</sup><br><sup>番号</sup><br>1<br>2<br>3 | マスターS<br>・<br>「<br>市報<br>ナ名称、/漢字名称のリン<br>低額人コード<br>999000001<br>999000001<br>999000001                                                                                                    | を か な を か し ん き ん 、 で あ の 、 、 、 、 、 、 、 、 、 、 、 、 、 、 、 、 、 、                                                                                                    | <ul> <li>「ると依頼人マスク詳<br/>員人力ナ名称<br/>漢字名称</li> <li>重</li> <li>重</li> </ul>                                                         | 細情報を表示しま<br>金<br>しんさん金<br>しんさん金<br>しんさん金<br>しんさん金<br>しんさん金<br>しんさん金                                                                                                    | ます。<br>(読機開名<br>支広名<br>重店<br>重店<br>重店<br>重店       |              | 預金種<br>口座番<br>00000<br>普通<br>00000<br>普通<br>00000                                                                                                    | Image: Second second second        | 2       | 4        |                   |                      |
| 存<br>I    | <b>依頼人</b><br>① 依頼人力<br>① <sup>低頼人力</sup><br>1<br>2<br>3<br>4             | マスター駅<br>・<br>信報<br>・<br>(依頼人コード<br>999000001<br>999000001<br>999000001<br>999000001                                                                                                    | ・クをクリックす 低報 3 ジキン3つい しんきん 高語 ジキン3つい しんさん 高語 ジキン3つい しんさん 高語 ジキン3つい しんさん 高語 ジャーション の 、 、 、 、 、 、 、 、 、 、 、 、 、 、 、 、 、 、                                                                                                    | <ul> <li>すると依頼人マスク部<br/>〔人力ナ名称<br/>漢字名称         </li> <li>重         </li> <li>重         </li> </ul>                              | <ul> <li>細情報を表示しま         金</li> <li>金</li> <li>しんさん金は</li> <li>しんさん金は</li> <li>しんさん金は</li> <li>しんさん金は</li> <li>しんさん金は</li> <li>しんさん金は</li> <li>しんさん金は</li> </ul>                                                                                                    | す。                                                |              | <ul> <li>預金編</li> <li>□座番</li> <li>○0000</li> <li>普通</li> <li>○0000</li> <li>普通</li> <li>○0000</li> <li>普通</li> <li>○0000</li> <li>普通</li> <li>○0000</li> </ul> | Image: Second second second        | -       | ×>ト      |                   | ◆<br>ページの<br>年間へ     |
| (i)       | <b>依頼人</b><br>① 依頼人力<br>① 依頼人力<br>1<br>2<br>3<br>4                        | マスター第<br>・<br>「<br>市報<br>・<br>本称、漢字名称の<br>少<br>・<br>な報人コード<br>999000001<br>999000001<br>999000001<br>999000001                                                                                                | ・クをクリックす  低課  シンキン305*  しんきん商  シンキン305*  しんさん商  シンキン305*  しんさん商  シンキン305*  しんさん商  シンキン305*  しんさん商  ・ ・ ・ ・ ・ ・ ・ ・ ・ ・ ・ ・ ・ ・ ・ ・ ・ ・                                                                                                    | すると依頼人マスタ詳<br>創人力ナ名称<br>漢字名称<br>副<br>副<br>副<br>副<br>副<br>副<br>副<br>二<br>二<br>二<br>二<br>二<br>二<br>二<br>二<br>二<br>二<br>二<br>二<br>二 | <ul> <li>細情報を表示しま</li> <li>金</li> <li>しんきん金は</li> <li>しんきん金は</li> <li>しんきん金は</li> <li>しんきん金は</li> <li>しんきん金は</li> <li>しんきん金は</li> <li>しんきん金は</li> <li>しんきん金は</li> <li>しんきん金は</li> <li>しんきん金は</li> </ul>                                                                                                    | す。<br>計数機関名<br>支店名<br>重店<br>重店<br>重店<br>重店        |              | 一座番<br>一座番<br>一座番<br>の00000<br>音通<br>000000<br>音通<br>000000<br>音通<br>000000                                                                                     | Image: Second second second | 2       | 7        |                   | ◆<br>ページの<br>先頭へ     |
| 47<br>    | <b>依頼人</b><br>① 依頼人力<br>● 依頼人力<br>1<br>2<br>3<br>4                        | マスター第<br>・<br>信報<br>・<br>な称、漢字名称のリン<br>位類人コード<br>999000001<br>999000001<br>999000001<br>999000001                                                                                                    | ・クをクリックす  低報  シオン3つン  しんさん商  シオン3つン  しんさん商  シオン3つン  しんさん商  シオン3つン  しんさん商  シオン3つン  しんさん商  シオン3つン  しんさん商  シオン3つン  しんさん商  シオン3つン  しんさん商  シオン3つン  しんさん商  シオン3つン  しんさん商  シオン3つン  しんさん商  シオン3つン  しんさん商  シオン3つン  しんさん商  シオン3つン  しんさん商  シオン3つン  しんさん商  シオン3つン  しんさん商  シオン3つン  しんさん  ショー  シオン3つン  しんさん  リー  シオン3つン  しん  シオン3つン  しん  シオン3つン  しん  シオン3つン  しん  シオン3つン  しん  オー  リー  レー  レー  レー  レー  レー  レー  レー  レー  レ                                                                                                    | 「ると依頼人マスタ<br>見人力ナ名称<br>漢字名称<br>重<br>重<br>重<br>重                                                                                  | <ul> <li>細情報を表示しま</li> <li>金</li> <li>しんきん金/</li> <li>しんきん金/</li> </ul> | す。<br>(計) (1) (1) (1) (1) (1) (1) (1) (1) (1) (1  |              | 預金編<br>口座番<br>さ通<br>00000<br>参通<br>00000                                                                                                    | 日<br>・<br>・<br>・<br>・<br>・<br>・<br>・<br>・<br>・<br>・<br>・<br>・<br>・                                                                                                    | 2       | 4        |                   | ◆<br>ページの<br>先頭へ     |

※「金融機関枝番」「全銀パスワード」「ファイルアクセスキー」は お客様の画面では確認できませんので、不明な場合は当金庫までお問い合わせください。